| Crading & Marker Making - Boo |                                 | Introduction / Motivation                                                                                                    |                                                                     |                                                                                                    |
|-------------------------------|---------------------------------|----------------------------------------------------------------------------------------------------|---------------------------------------------------------------------|----------------------------------------------------------------------------------------------------|
| Gradin                        | ng the Basic Bo<br>Establishing | odice - Topic One<br>Grade Rules                                                                                                    | •                                                                   | A video (less than 2 min) of<br>instructor at a production<br>facility.<br>Photo of blouse from a<br>popular retailer, such as Top<br>Shop, shown on 3 different<br>models of 3 different sizes. |
|                               |                                 |                                                                                                    |                                                                     | Interaction / Task:<br>Learner will view the short<br>introductory video.                                                                                                    |
|                               |                                 |                                                                                                    |                                                                     | Navigation:<br>Transition to the next slide<br>will happen automatically.                                                                                                    |
|                               |                                 |                                                                                                    |                                                                     | Notes :<br>Video to be developed.                                                                                                    |
| Text:<br>Title                |                                 | Audio:<br>Grading the basic bodice follows the<br>grading the previously graded skirt:<br>rules, grading the pattern, and verif<br>refer to Topshop images as an exa | e same process as<br>determining grade<br>ying the grading<br>mple. | Reviewer Comments :                                                                                                    |

| Grading & Marker Making - Bodice Module                                                                      | Screen Title:<br>Objectives                                                                                                    | Screen #: 2 Gra                                                                                                    | aphic:                                                                                                    |
|----------------------------------------------------------------------------------------------------|----------------------------------------------------------------------------------------------------|----------------------------------------------------------------------------------------------------|----------------------------------------------------------------------------------------------------|
| RWS<br>FREE SHIPPING OVER SPI<br>WOMEN MEN SUIT LOUNGE                                                       | CO.<br>+ FREE RETURNS* *<br>SALE BLOG THE PANT EDIT                                                                                                    | Ar<br>to<br>ele<br>ch<br>co<br>ch<br>th                                                                             | n interactive graphic is used<br>o introduce a visual of the<br>ements involved i.e. size<br>nart from a popular apparel<br>ompany. Areas of the size<br>nart will be highlighted, as<br>ney are introduced. |
| BUST<br>Measure A<br>WAIST<br>Measure A<br>Measure A                                                         | DRESSES                                                                                                    | Inte<br>Th<br>exp<br>lau                                                                                            | eraction / Task:<br>le learner observes the<br>planation once it is<br>unched.                                                                                                    |
|                                                                                                    | HART<br>NUMERIC BUST WAIST HIP<br>00 31 25 34.5<br>0 32 26 35.5<br>2 33 27 36.5<br>4 34 28 37.5                                                                                                    | Nav<br>Pi<br>la<br>Co                                                                                               | vigation:<br>ress the play button to<br>aunch the video; Press<br>ONTINUE to advance.                                                                                                    |
| https://www.                                                                                                 | 6352938.58363039.51037.531.54112393342.51440.534.544                                                                                                    | Continue                                                                                                    | tes :                                                                                                    |
| <ul> <li>Text:</li> <li>The objectives transition onto the screen, individ as they are mentioned.</li> </ul> | Audio:<br>Voice will explain Objectives 1, 2, a<br>the students will do, and the order<br>it, referring to the example: #1 - Gi<br>the learner will be able to calculate<br>and create a grade rule chart for g<br>bodice. | nd 3 in terms of what<br>in which they will do<br>ven any size chart,<br>e the required grading<br>rading the basic | viewer Comments :                                                                                                    |

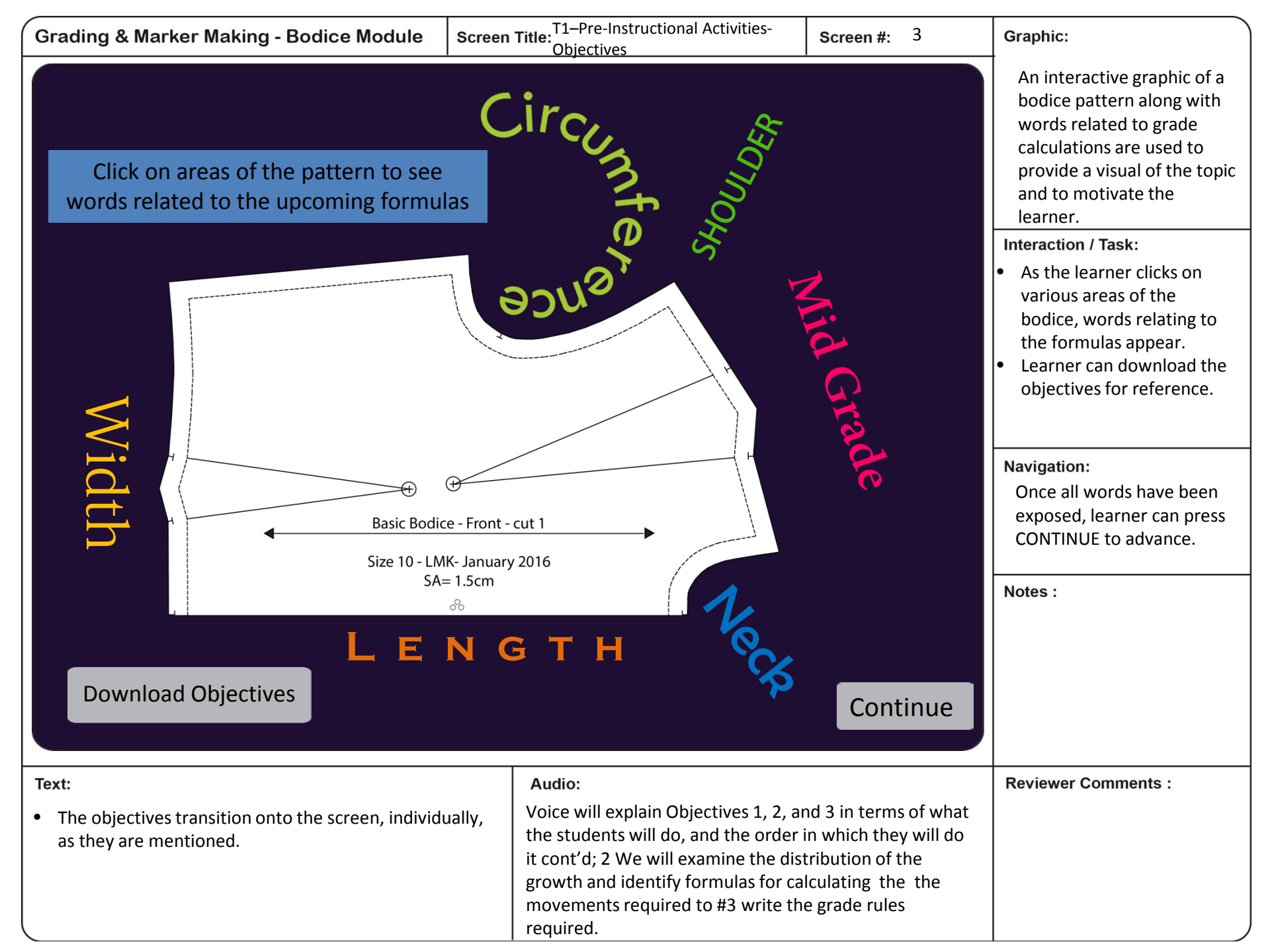

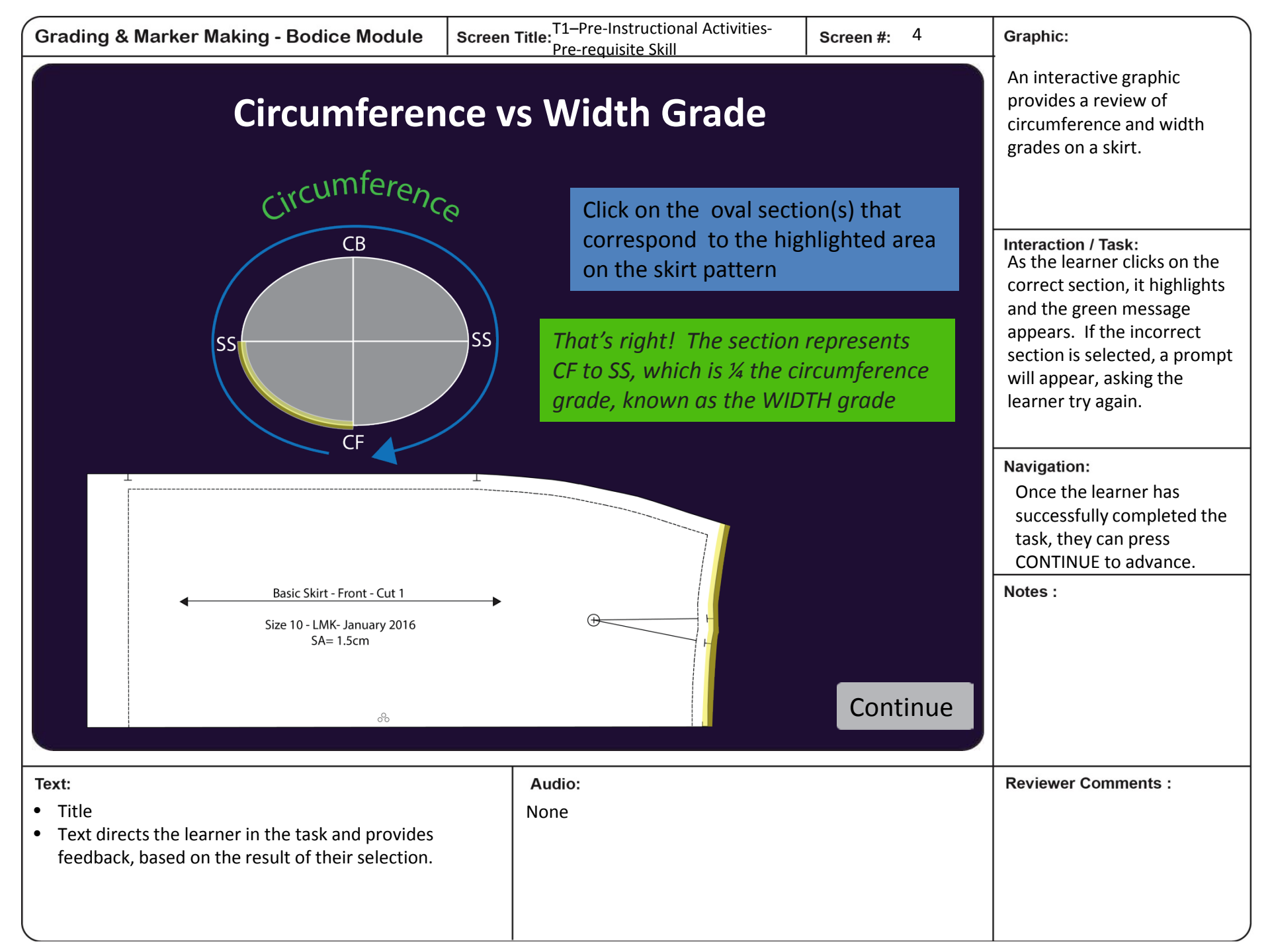

| Grading & Marker Making - Bodice Module                                                                    | Screen Title:<br>Pre-requisite Skill                                                                   | Screen #: 5                          | Graphic:                                                                  |
|----------------------------------------------------------------------------------------------------|----------------------------------------------------------------------------------------------------|--------------------------------------|---------------------------------------------------------------------------|
| Previously, you have graded the k<br>the graded bodice. In the discuss<br>difference. Read three other pos | basic skirt. Compare the graded<br>sion form, describe one similarit<br>sts and comment on at least or | skirt with<br>cy and one<br>he post. | Illustrated example of<br>graded skirt and bodice<br>patterns.            |
|                                                                                                    |                                                                                                    |                                      | Interaction / Task:                                                       |
|                                                                                                    |                                                                                                    |                                      | Learners participate in a discussion forum within a specified time frame. |
|                                                                                                    |                                                                                                    |                                      | Navigation:<br>Press CONTINUE to<br>advance.                              |
|                                                                                                    |                                                                                                    |                                      | Notes :                                                                   |
| D                                                                                                    | iscussion Forum                                                                                        | Continue                             |                                                                           |
| Text:                                                                                                    | Audio:                                                                                                 |                                      | Reviewer Comments :                                                       |
| Explanation of the task.                                                                                   | None                                                                                                   |                                      |                                                                           |
|                                                                                                    |                                                                                                    |                                      |                                                                           |
|                                                                                                    |                                                                                                    |                                      |                                                                           |
|                                                                                                    |                                                                                                    |                                      | )                                                                         |

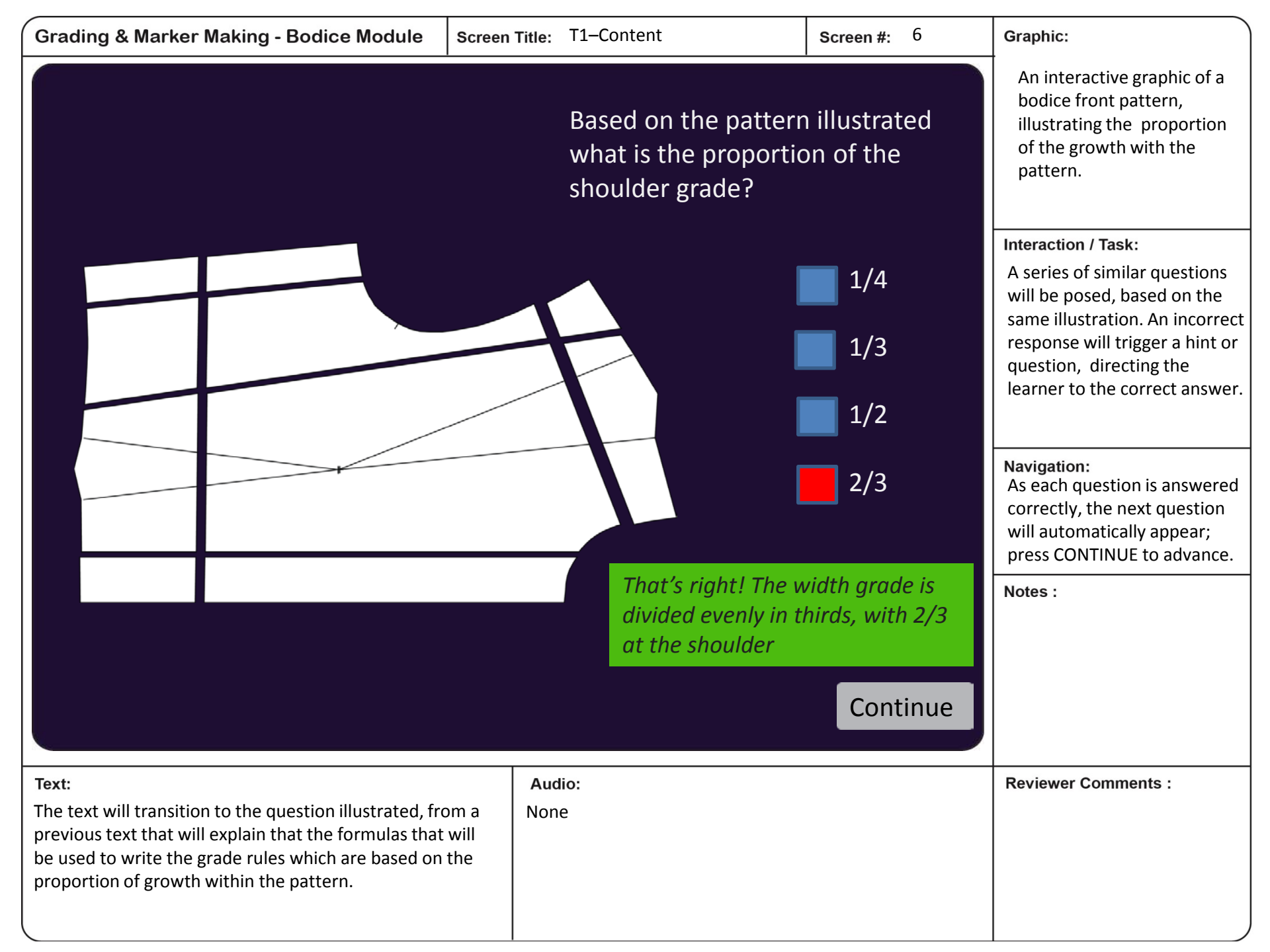

Screen #: 7

Graphic:

as previous slide

Interaction / Task:

Same example of the bodice

The first grade point is the centre front neck. Based on the proportions identified, and moving counter clockwise, click on the points that should be designated as grade points. There are 10 points in total.

As a correct point is identified *Oops!* That is not a key the number will pop up on reference point. The the screen. If an incorrect neckline will blend point is selected, a prompt will pop up, directing the between the CF and the learner to the next correct next point. Try again. point. Navigation: Once all points are identified correctly, the learner will press CONTINUE to advance. Notes : Continue Audio: **Reviewer Comments :** Text: The text provides explains the required task to the None learner.

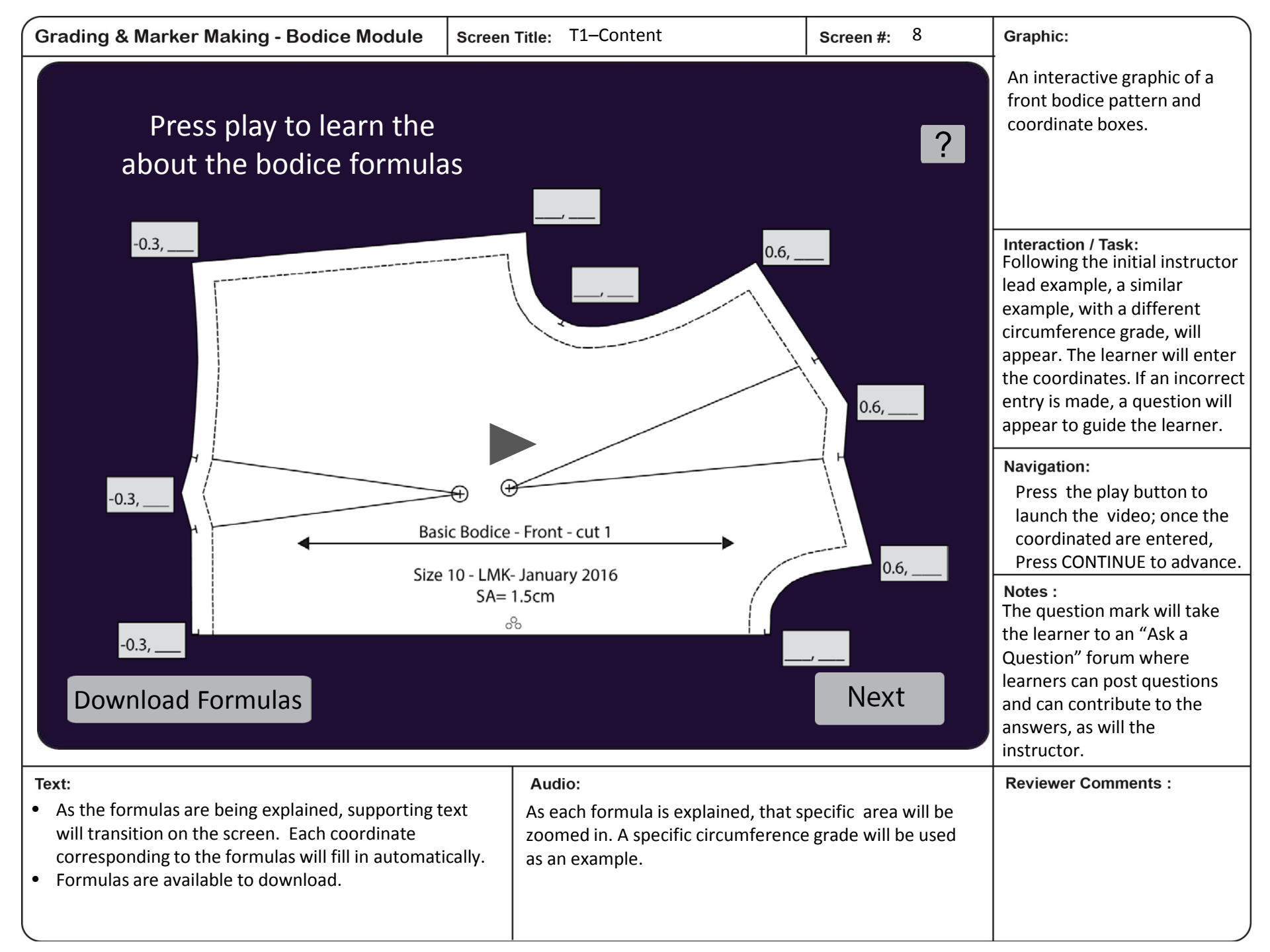

Writing Rules

PATTERN GRADING - GRADE CHART - BODICE

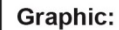

- Video of instructor at a production facility
- Illustrated example of a ٠ bodice, for reference

|                                                                                                    | No<br>8-10<br>10-12<br>12-14<br>14-16                | 0<br>Grade<br>Y<br>6-8<br>8-10<br>10-12<br>12-14<br>14-16           | 1           Centre           X         Y           0.3         0 | 2           Neck/Sh           X           6-8           8-10           10-12           0.6           12-14           14-16 | 0.2                              | <ul> <li>bodice, for reference</li> <li>Interactive grade chart</li> <li>Interaction / Task:</li> <li>As the application of the formulas</li> </ul>                                                                             |
|----------------------------------------------------------------------------------------------------|------------------------------------------------------|---------------------------------------------------------------------|------------------------------------------------------------------|----------------------------------------------------------------------------------------------------|----------------------------------|----------------------------------------------------------------------------------------------------|
| Download Script                                                                                              | Mid 3<br><b>X</b><br>8-10<br>10-12<br>12-14<br>14-16 | 3<br>Shoulder<br>Y<br>6-8<br>8-10<br>0.3<br>10-12<br>12-14<br>14-16 | 4<br>Shoulder Point<br>X Y<br>0.6 0.4                            | 6-8<br>8-10<br>10-12<br>12-14<br>14-16                                                                                     | nscye<br>Y<br>0.4                | is explained, the learner will fill in<br>the grade rules for size 10-12 on<br>the interactive slide. Correctional<br>feedback will be given, if an error<br>is made. The corresponding point<br>will highlight on the pattern. |
|                                                                                                    | 6-8<br>8-10<br>10-12<br>12-14<br>14-16               | 6<br>cye S.S.<br>Y<br>6-8<br>8-10<br>10-12<br>12-14<br>14-16        | 7<br>S.S.Waist<br>X Y<br>-0.3 0.6                                | 6-8<br>8-10<br>10-12<br>12-14<br>14-16                                                                                     | Vaist<br>Y<br>0.3                | Navigation:<br>Press the play button to<br>launch the video; Press<br>CONTINUE to advance.                                                                                                    |
| Basic Bodice- Front - cut 1<br>Size 10 - LMK- January 2016<br>SA= 1.5cm                                      | Cent<br>X<br>6-8<br>8-10<br>10-12<br>12-14<br>14-16  | 9<br>er Waist<br>Y<br>6-8<br>8-10<br>10-12<br>12-14<br>14-16        | 10<br>Bust Point<br>X Y<br>0 0.3                                 | 6-8<br>8-10<br>10-12<br>12-14<br>14-16                                                                                     | Continue                         | Notes :<br>Video to be developed.                                                                                                    |
| <ul> <li>Text:</li> <li>Title</li> <li>The script and the grade chart are available for download.</li> </ul> | or                                                   | Audio:<br>The instructo<br>to write the<br>10.                      | or explains the<br>grade rules for                               | application o<br>size 12, from                                                                                             | of the formulas<br>the base size | Reviewer Comments :                                                                                                    |

Text:

**Discussion Form Outline:** 

On screen text explains the discussion requirements.

- 1. Search online for a size chart or fit apparel company. Provide the linl the following questions:
  - What is the size range? •
  - Which size would be the base igodol
  - What is the circumference gra •
  - What is the width grade betw ۲
- 2. Compare your findings with one o the similarities and differences.

**Discussion F** 

None

|                                                                                                    | None                                                                                                    |
|----------------------------------------------------------------------------------------------------|----------------------------------------------------------------------------------------------------|
| or fitting guide from an<br>e link in the forum and answer<br>base size?<br>e grade between sizes?<br>between sizes?<br>ne other post. Comment on<br>s. | <ul> <li>Interaction / Task:</li> <li>Learners will participate<br/>in the forum within a<br/>specified time frame.</li> <li>The instructor will<br/>monitor the discussion<br/>and offer questions and<br/>comments to guide the<br/>discussion.</li> <li>Navigation:<br/>Press CONTINUE to<br/>advance.</li> <li>Notes :</li> </ul> |
| on Forum Continue                                                                                                    |                                                                                                    |
| Audio:<br>None                                                                                                    | Reviewer Comments :                                                                                                    |

Screen Title: T1–Learner Participation

Screen #: 11

Graphic:

Interactive graphic of a grade chart.

Visual reference of a bodice pattern.

Interaction / Task: Learners are directed to enter grade rules related to the formulas previously explained. After each section is completed, automatic feedback will show which numbers are correct and will prompt the learner , with a hint or question, to make

As the learner makes the correct entries for the particular group, a prompt for the next group appears; Press CONTINUE to advance.

In this example, the circumference grade is 2.5cm for each size between 6 and 12. Between 12 and 16 the circumference grade is 3.6cm per size

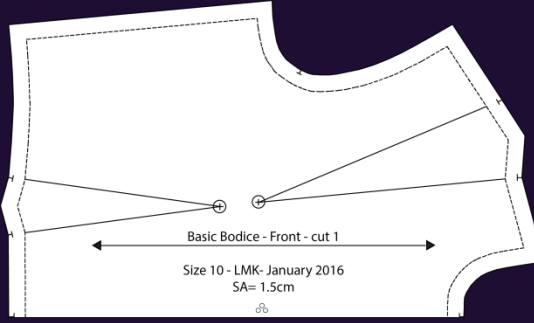

Enter all the rules related to the width grade.

Remember, the entire side seam moves as per the width grade. Review and correct your answer

#### PATTERN GRADING - GRADE CHART - BODICE ? 0 No Grade Centre Neck/ Shoulder х Х Х 6-8 6-8 6-8 8-10 8-10 8-10 10-12 10-12 0.3 10-12 0.6 0.2 0 0 12-14 12-14 12-14 14-16 14-16 14-16 Mid Shoulder Shoulder Point Mid Armscve Х х х 6-8 6-8 6-8 8-10 8-10 8-10 10-12 10-12 0.6 0.3 10-12 0.6 0.4 0 0.4 12-14 12-14 12-14 14-16 14-16 14-16 corrections. 6 Navigation: S.S Waist Mid Waist Armscye S.S. х Y х х 6-8 6-8 6-8 8-10 8-10 8-10 10-12 10-12 10-12 0 0.6 -0.3 0.6 -0.3 0.3 12-14 12-14 12-14 14-16 14-16 14-16 Notes : 9 10 Center Waist Bust Point Continue Х v Х 6-8 6-8 6-8 8-10 8-10 8-10 10-12 -0.3 0 10-12 0 0.3 10-12 12-14 12-14 12-14 14-16 14-16 14-16 Audio: **Reviewer Comments :** None

Text:

Required information regarding the example is presented.

T2–Pre-Instructional Activities-Screen Title: Objectives

Grading the Basic Bodice - Topic Two

**Grading the Bodice Pattern** 

Screen #: 12

### Graphic:

Video of instructor at a production facility, showing the graded nests to meet the learners' need for visualizing what they will create. This contributes to their motivation.

Interaction / Task:

Learner will view the short introductory video.

### Navigation:

Press the play button to launch the video; Press CONTINUE to advance.

Notes :

Continue

Video to be developed.

**Reviewer Comments :** 

Text:

- Title
- Objectives #4 and #5 will transition onto the screen, individually, as they are mentioned.
- Objectives are downloadable.

Instructor will remind the learner of the sequence: now that we have made the calculations and written the grade rules, we are ready to apply the rules to complete the grading of all sizes.

Download Objectives

Audio:

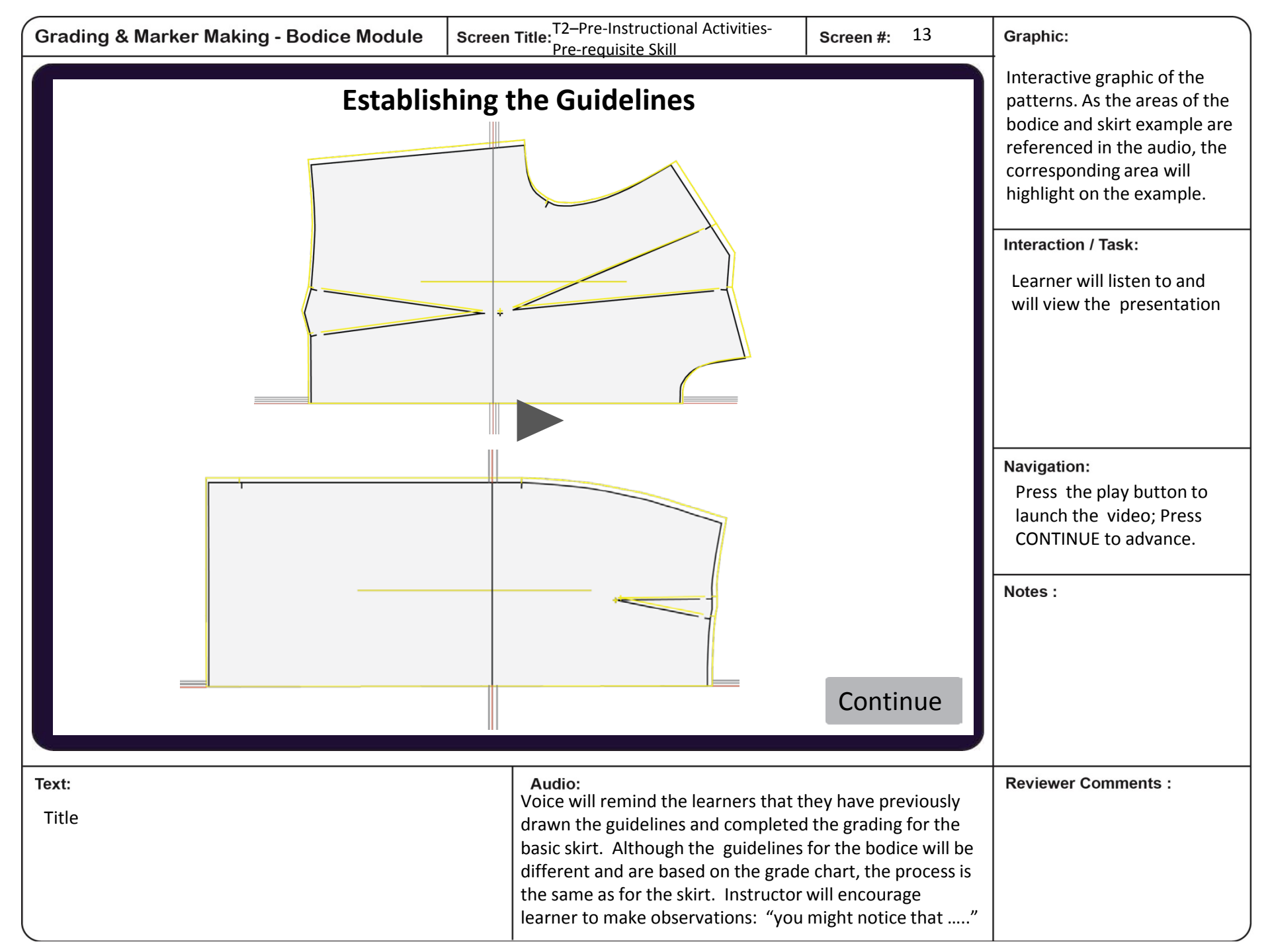

Text:

None

Screen Title: T2–Content Presentation

Screen #: 14

Graphic:

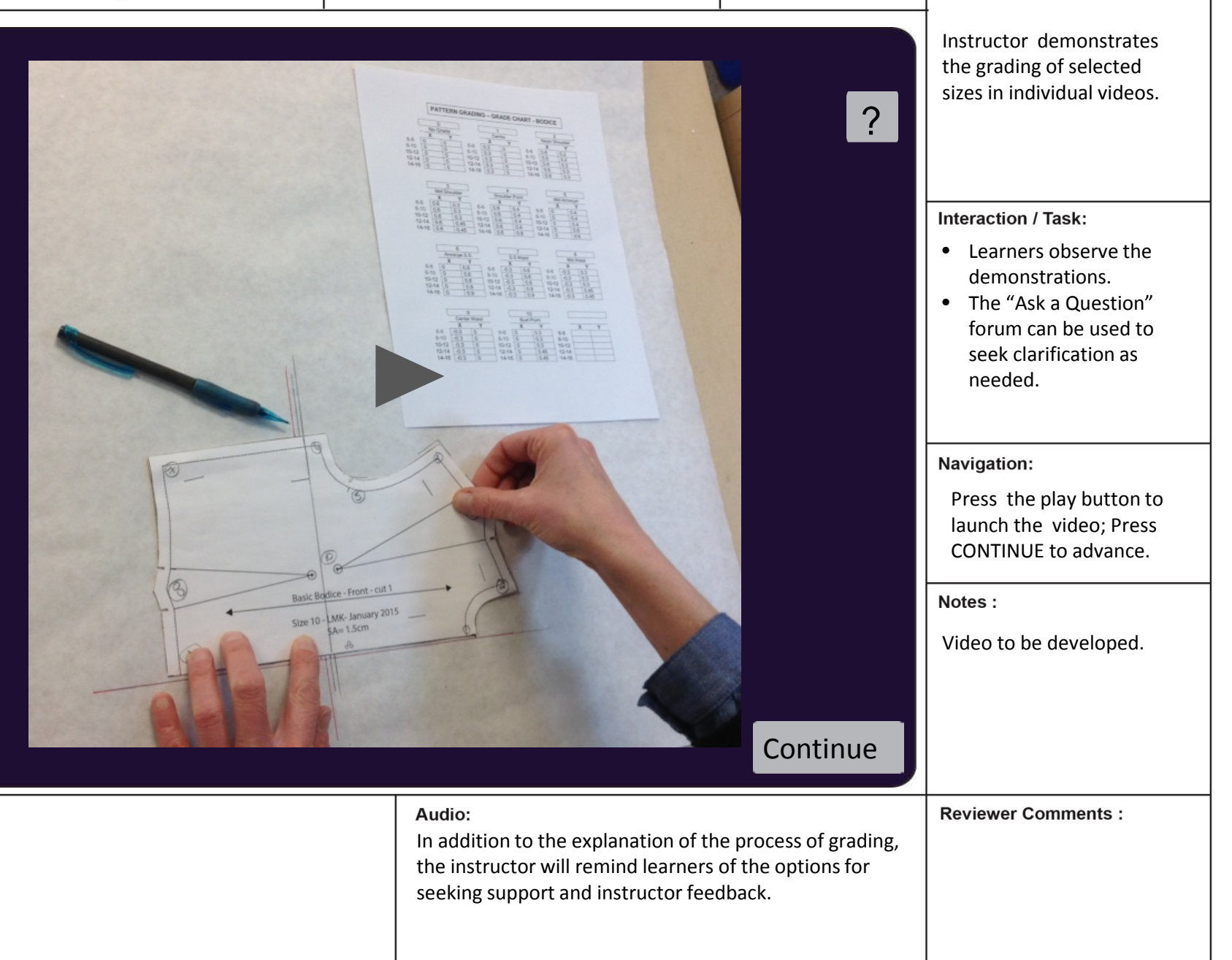

| Grading & Ma | rker Making - | Bodice | Module |
|--------------|---------------|--------|--------|
|--------------|---------------|--------|--------|

Graphic:

| Video of instructor from a |
|----------------------------|
| production facility.       |

Interaction / Task:

Learner completes the Assignment as outlined.

Navigation: Press the play button to

launch the video; Press CONTINUE to advance.

| Notes :                |
|------------------------|
| Video to be developed. |

|                                                                                                    | Downloadable Key                                                         | Continue                                                                                 |                   |
|----------------------------------------------------------------------------------------------------|--------------------------------------------------------------------------|------------------------------------------------------------------------------------------|-------------------|
| <ul> <li>Text:</li> <li>The assignment requirements are outlined.</li> <li>The key is available to download.</li> </ul> | Audio:<br>The instructor exp<br>outlined and provi<br>learners. This pro | lains the requirements as<br>des encouragement to the<br>motes confidence in the learner | Reviewer Comments |

# Assignment Part 1:

Now that you have your completed grade charts and you have observed the application of grading various sizes, it is your turn to try.

- Grade all sizes for the front ۲
- Compare your results against the ۲ downloadable key
- Remember, you can access the ۲ instructor online and through studio times and the tutor is available as per the schedule posted on the Moodle calendar.

and encouragement to seek support if needed.

| Grading 8 | Marker | Making - | - Bodice | Module |
|-----------|--------|----------|----------|--------|
|-----------|--------|----------|----------|--------|

Graphic:

| Video of instructor from a |  |
|----------------------------|--|
| production facility.       |  |

Interaction / Task:

Learner completes the assignment as outlined.

Navigation: Press CONTINUE to advance.

Notes :

Video to be developed.

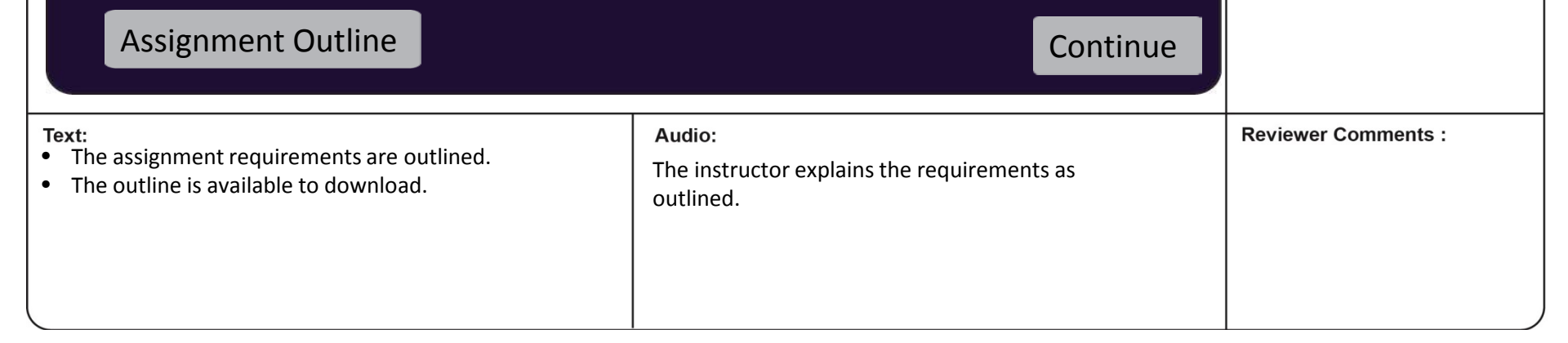

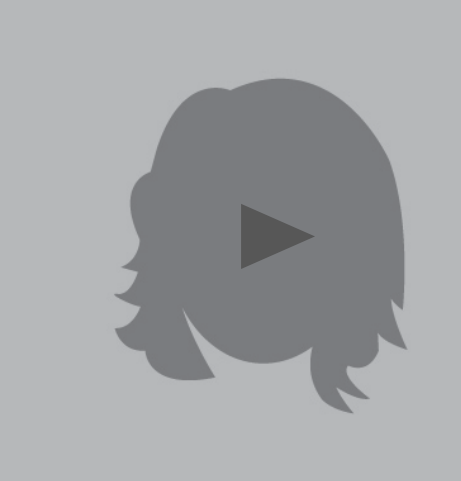

Assignment Part 2:

Once you have practiced grading the front bodice pieces, grade the back pieces. You will verify the grading of the back pieces in the final step of the process.

| Grading & Marker Making - Bodice Module                                                                        | Screen Title: T3–Pre-Instructional Activities-<br>Objectives/ Motivation                                                      | Screen #: 17 Graphic:                                                                              |
|----------------------------------------------------------------------------------------------------|----------------------------------------------------------------------------------------------------|----------------------------------------------------------------------------------------------------|
| Grading the Bas<br>Verify                                                                                      | sic Bodice - Topic Three<br>ing the Grading                                                                                   | <ul> <li>Video of instructor from a production facility.</li> <li>Less than 2 minutes.</li> </ul>  |
|                                                                                                    |                                                                                                    | Interaction / Task:<br>Learner views the short<br>introductory video.                              |
|                                                                                                    |                                                                                                    | Navigation:<br>Press play to launch;<br>Transition to the next slide<br>will happen automatically. |
|                                                                                                    |                                                                                                    | Notes :<br>Video to be developed.                                                                  |
|                                                                                                    |                                                                                                    |                                                                                                    |
| <ul> <li>Text:</li> <li>Title</li> <li>Objective #6 will appear on the screen , as it is mentioned.</li> </ul> | Audio:<br>Introduction of objective #6: Errors<br>costly for a company. In this final s<br>grading that has been completed, t | Reviewer Comments :<br>; in grading can be<br>tep, we will verify the<br>o ensure accuracy         |

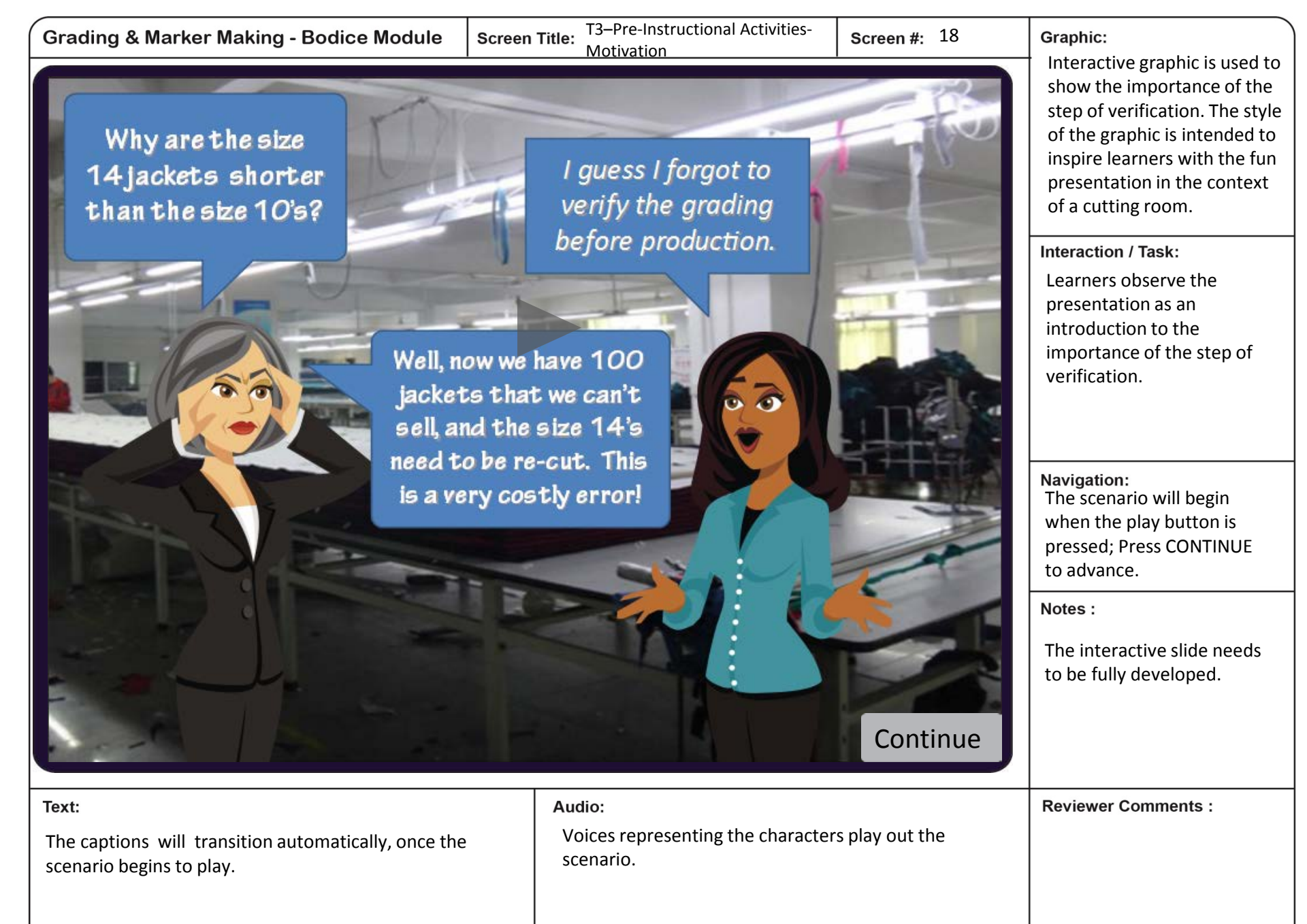

| Grading & Marker Making - Bodice Module             | Screen Title: T3–Pre-Instructional Activities-<br>Pre-requisite Skill                                                                                                    | Screen #: 19                                                                                                    | Graphic:                                                                                                    |
|-----------------------------------------------------|----------------------------------------------------------------------------------------------------|----------------------------------------------------------------------------------------------------|----------------------------------------------------------------------------------------------------|
| <image/>                                            | As we can see from the prevention of expense, loss of reventime.<br>In this part of the module we to verify the grading that has completed, prior to submitting patterns for assessment.<br>You already have all the inforrequired to complete the ve We will use the grade charts reference, and practice the semeasurement when comparisizes. | vious video,<br>y costly, in<br>venue, and<br>e will learn<br>s been<br>ing your<br>ormation<br>erification.<br>as a<br>skill of<br>ring the<br>Continue | Video of instructor from a<br>production facility (less<br>than 1:30 min)<br>Interaction / Task:<br>Learner views the video<br>and can follow the text.<br>Navigation:<br>Press the play button to<br>launch the video; Press<br>CONTINUE to advance.<br>Notes :<br>Video to be developed. |
| Text:<br>Audio script is shown alongside the video. | Audio:<br>The pre-requisite skills are explained<br>knowledge required and give confid<br>learners in their ability to successful<br>skill.                                                                                                    | d to activate the<br>dence to the<br>Ily complete the                                                                                                    | Reviewer Comments :                                                                                                    |

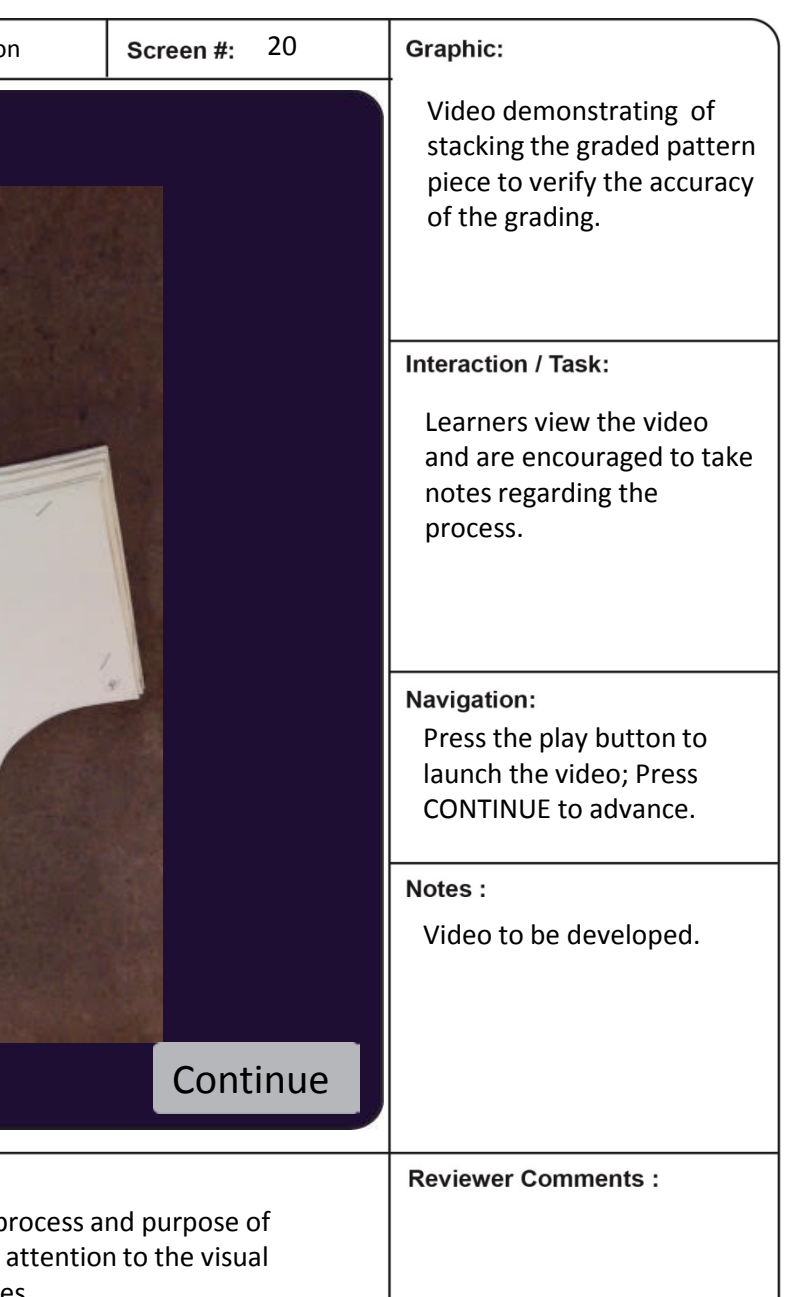

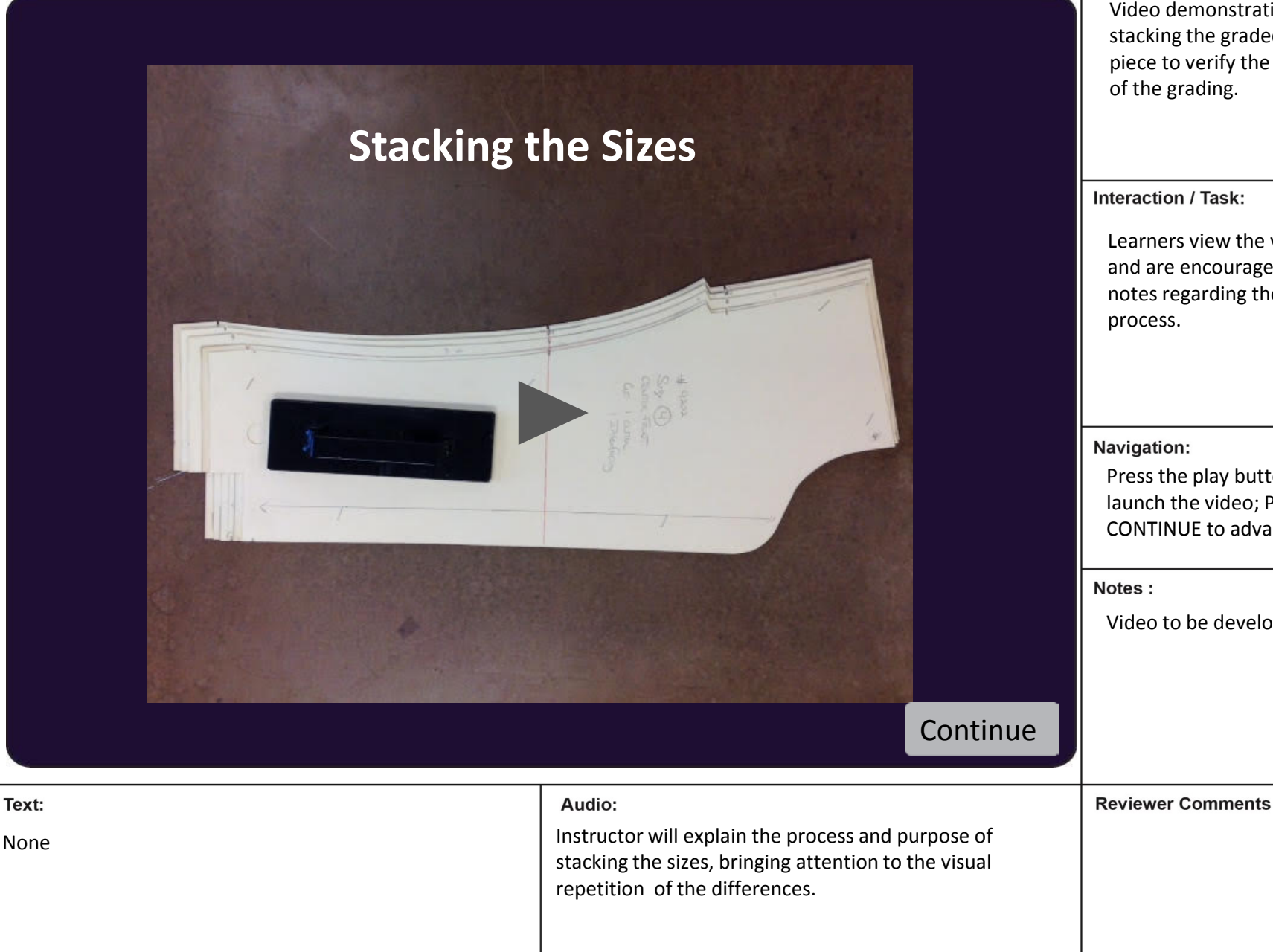

Grading & Marker Making - Bodice Module

Graphic:

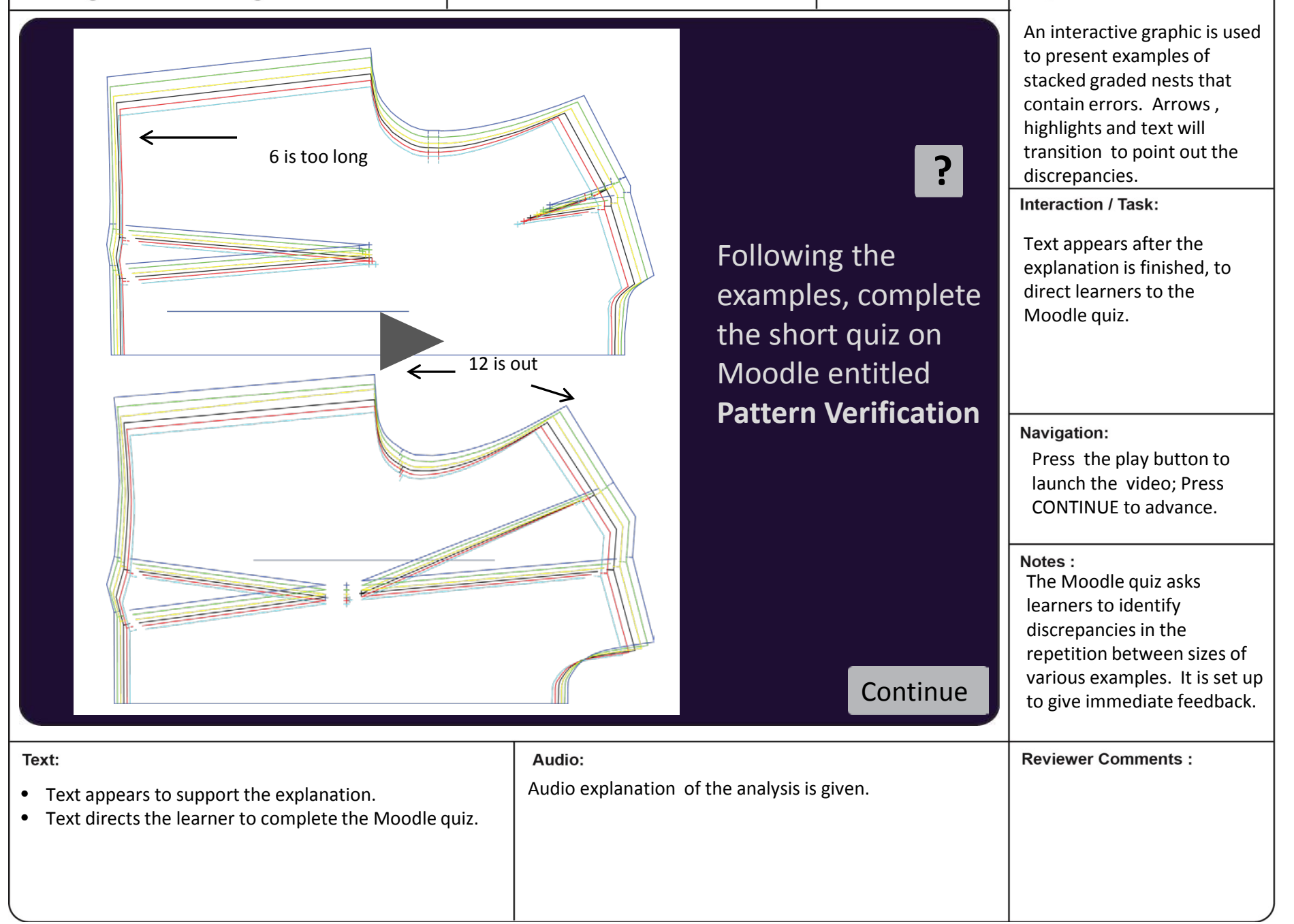

| Grading & Marker Making - Bodice Module | Screen Title: T3–Content Presentation                                                   | Screen #: 22                          | Graphic:                                                                                                    |
|-----------------------------------------|-----------------------------------------------------------------------------------------|---------------------------------------|----------------------------------------------------------------------------------------------------|
| Grading & Marker Making - Bodice Module | Screen Title: T3-Content Presentation                                                   | Screen #: 22                          | <ul> <li>Graphic:</li> <li>Interactive graphic, comparing a size 10 with size 14.</li> <li>Interaction / Task:</li> <li>Learner observes the presentation.</li> <li>Each area will highlight, as it is being described. The grade point numbers will appear as they are referenced.</li> <li>Navigation: <ul> <li>Press the play button to launch the video; Press CONTINUE to advance.</li> </ul> </li> <li>Notes : <ul> <li>The slide needs to be developed to create the</li> </ul> </li> </ul> |
| Text:<br>Grade point numbers appear.    | Audio:<br>Voice will explain the process of me<br>as it relates to the the grade chart. | <b>Continue</b><br>asuring each point | video.<br>Reviewer Comments :                                                                                                    |
|                                         |                                                                                         |                                       |                                                                                                    |

Screen Title: T3–Learner Participation

Graphic:

Video of instructor in the setting of a production facility.

Learner verifies the graded patterns as outlined and

Interaction / Task:

submits them to be

assessed.

Navigation:

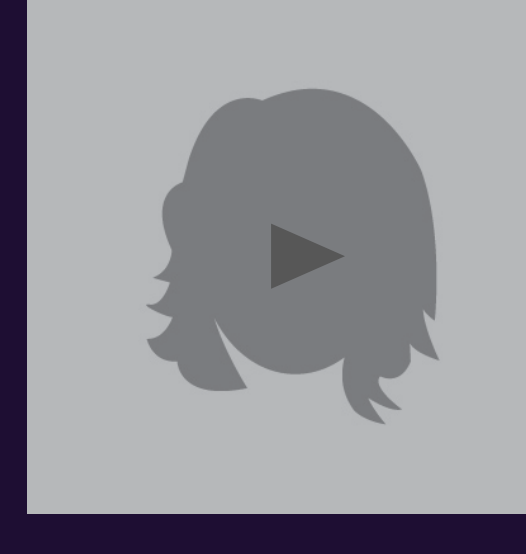

Verifying your graded back patterns will complete the process of grading the basic bodice. Begin with stacking the patterns along the guideline to check for visual discrepancies in the repetition. Finish by comparing each size to the base size.

Correct any errors that you might discover, referring to previous topics as needed.

Submit your verified graded patterns to the main office of the Fashion Institute by DATE, for assessment. Press the play button to launch the video; Press CONTINUE to advance.

Notes :

Video to be developed.

Continue

| Text:                          | Audio:                                            | Reviewer Comments : |
|--------------------------------|---------------------------------------------------|---------------------|
| Text supports the explanation. | Instructor explains the requirements of the task. |                     |
|                                |                                                   |                     |

Continue

## **Assessment Part One:**

Complete the questions on the google form that has been shared with you through your college e-mail account. Assessment Part One must be completed by DATE.

# **Assessment Part Two:**

Instructions for completing the assessment.

Text:

The second part of the assessment entails grading a pattern for a basic bodice, given the base size pattern and the grade rules, and using standard equipment at the Fashion Institute. Sign up for one of the four available times to complete this section of the assessment, onsite at the Fashion Institute.

Audio:

None

Graphic: None Interaction / Task: Learners follow the instructions to complete the assessment. Individual copies of a google form will be distributed via e-mail: https://google/DObhkv Navigation: Once the assessments are complete, press CONTINUE to advance Notes : Link will be provided for the sign up sheet. **Upon Completion Reviewer Comments :** 

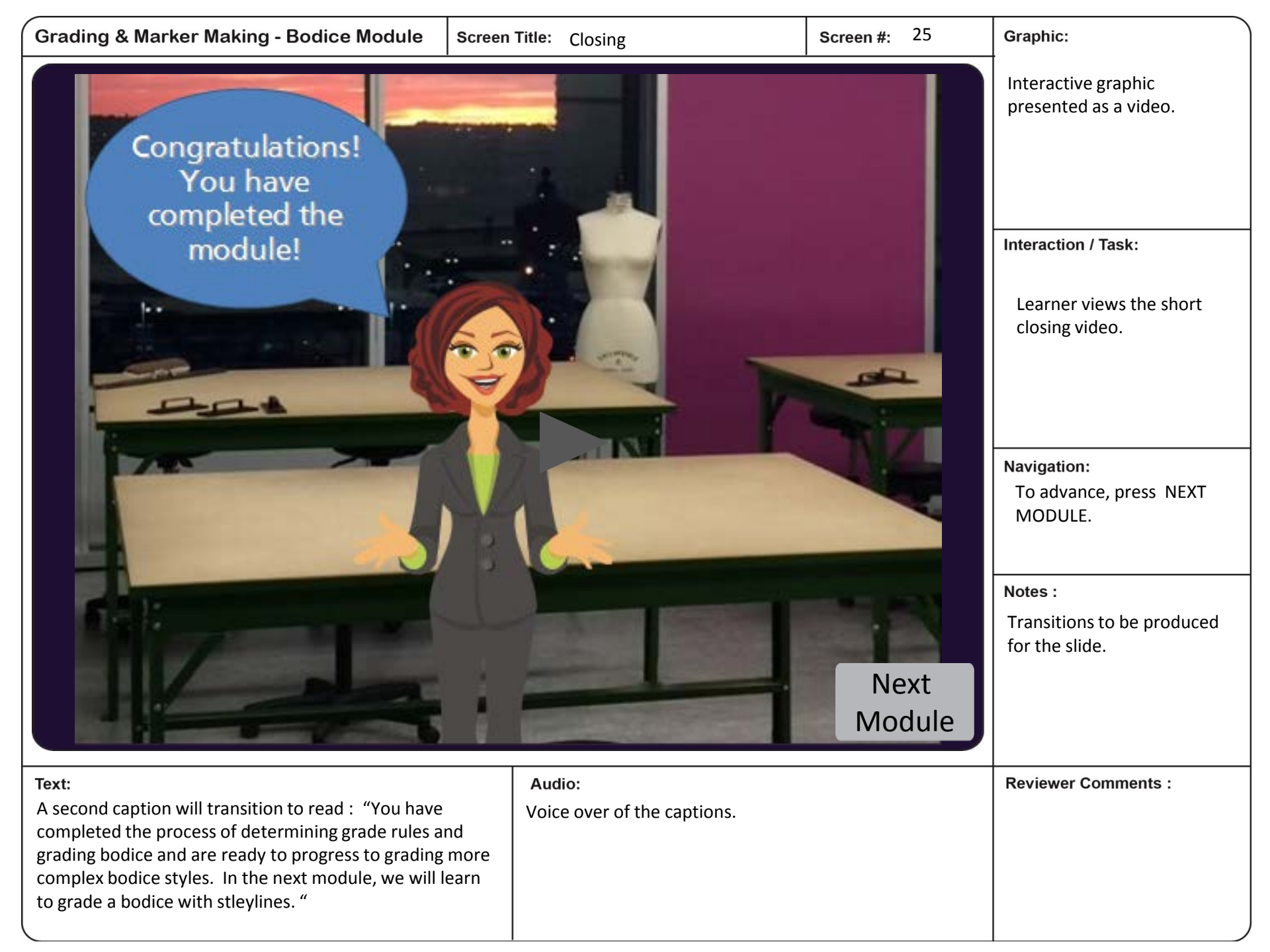